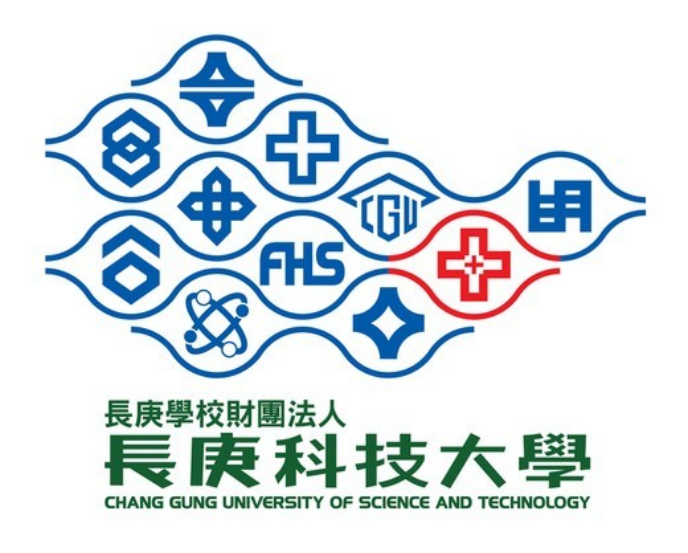

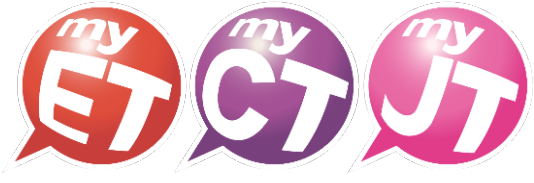

English.Chinese.Japanese

## 2023 長庚盃

# 全國大專院校 專業英語口說大賽 加入隊伍(隊員) 流程說明文件

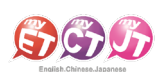

## 目錄

| f動版操作流程3     | , |
|--------------|---|
| 下載/安裝 MyET 3 | , |
| 隊員加入隊伍4      | : |
| 電腦版操作流程5     | ) |
| 下載/安裝 MyET5  | ) |
| 隊員加入隊伍       | , |

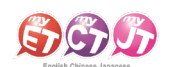

## 行動版操作流程

## 下載/安裝 MyET

- 1. 請至 Apple Store 或 Google Play 中下載並安裝最 2. 點選「個人」→「伺服器」確認為「台灣伺服器」。 新版 MyET APP。
- 請務必在比賽前確認已安裝最新版 MyET APP。

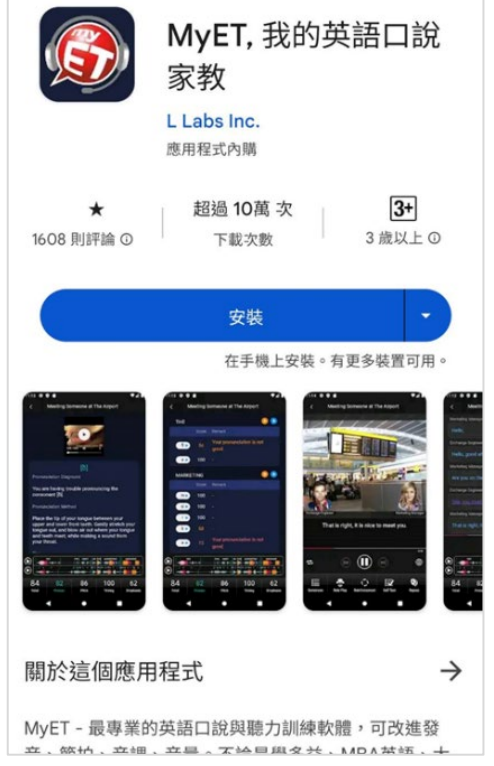

若並非在「台灣伺服器」,請點選「伺服器」選擇 「台灣伺服器」。

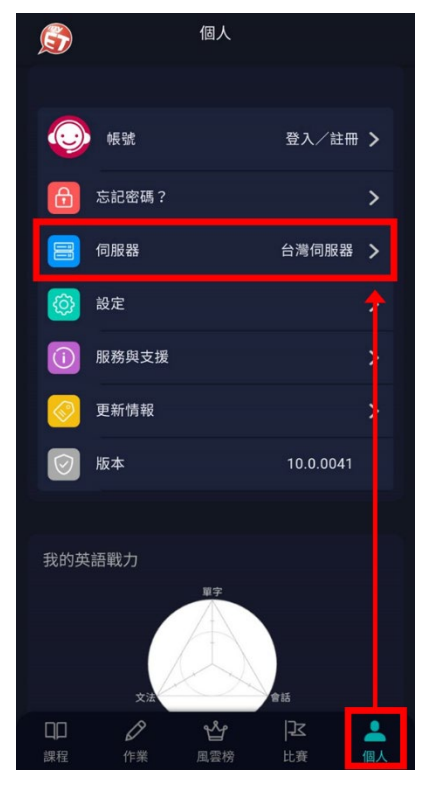

3. 請登入 MyET,點選「個人」→「登入/註冊」。 ※若無 MyET 帳號,請點「免費申請帳號」。

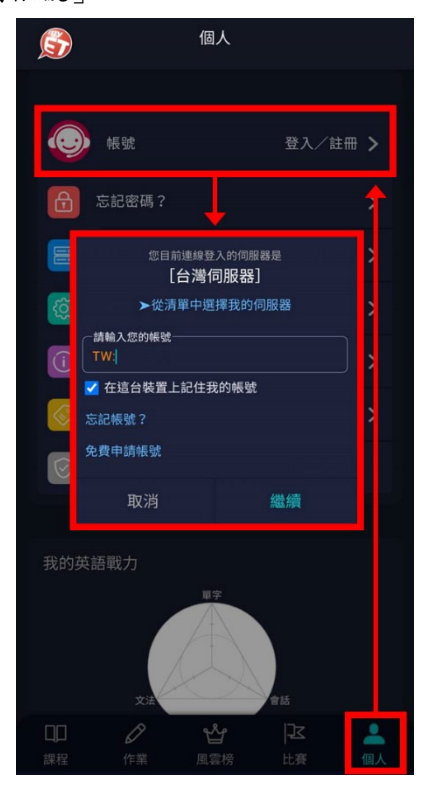

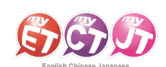

#### 隊員加入隊伍

(請等隊伍隊長通知完成建立隊伍)

- 大廳。請找到競賽類別中「團體賽」可看到第一場 競賽名稱「2023、長庚盃"全國大專校院護理專業 英語口說大賽 Part 1【跟讀賽】| 點選進入比賽介 紹頁面。
- 1. 等隊長通知完成建立隊伍,點選「比賽」進入口說 2. 在本競賽第一場跟讀賽比賽介紹頁面,點選「隊伍」 來加入隊伍,每隊隊長加上隊員共三人。 若之前有加入過隊伍,但與今年參賽隊伍不同。 請點選「離開隊伍」,才能加入新隊伍。
  - 要等隊長完成建立隊伍,才可申請加入隊伍。

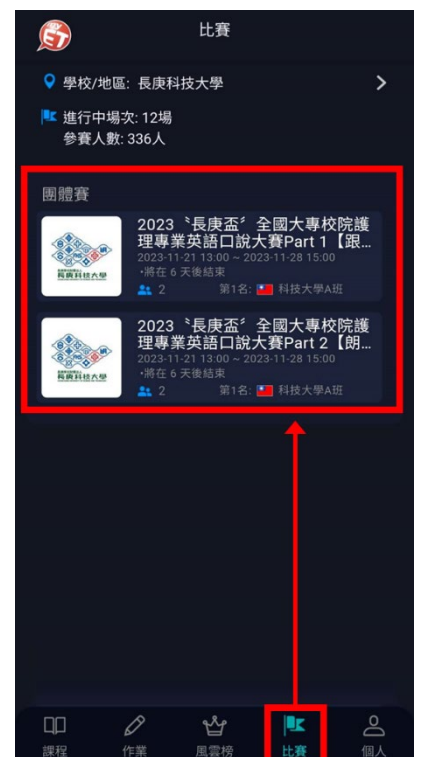

- < 口說大賽 2023 《長庚盃》 長庚科技大學 全國大專校院護理專業英語口... 長族科技大學 2023-11-21 13:00~2023-11-28 15:00 開始比賽 先練習 \_\_\_\_\_2隊 鼓勵全國大專校院護理相關科系在學學生,使用 正確而有效的方式學習主修護理專業英語,強化 專業英語口語表達能力,提昇職場競爭力,並... 主辦單位 長庚科技大學通識教育中心、語言中心、艾爾科 技股份有限公司 比賽資格 A.全國公私立大專校院專科或二、四年制護理科 系在校生(限本國籍)且未曾在英語系國家居住或 就學一年以上者,同校各年級學制學生可混合組 隊報名。 B.歷年參加本競賽已獲團體或個人獎第一名之選 手,不得再報名參賽。 C.報名校數須達3校以上,主辦單位視報名校數和 隊數決定是否成賽與頒獎。
- 入隊長建立的隊伍名稱,找到所屬參賽隊伍後,請 點選隊伍名稱右邊的箭頭,進入隊伍頁面。
- 3. 進入隊伍後,請點選「查詢隊伍」在搜尋欄位中輸 4. 進入隊伍頁面後,請確認隊伍資訊是否正確,同時 填寫申請說明,然後點選「送出申請說明」,等待 隊長審核通過完成加入隊伍。

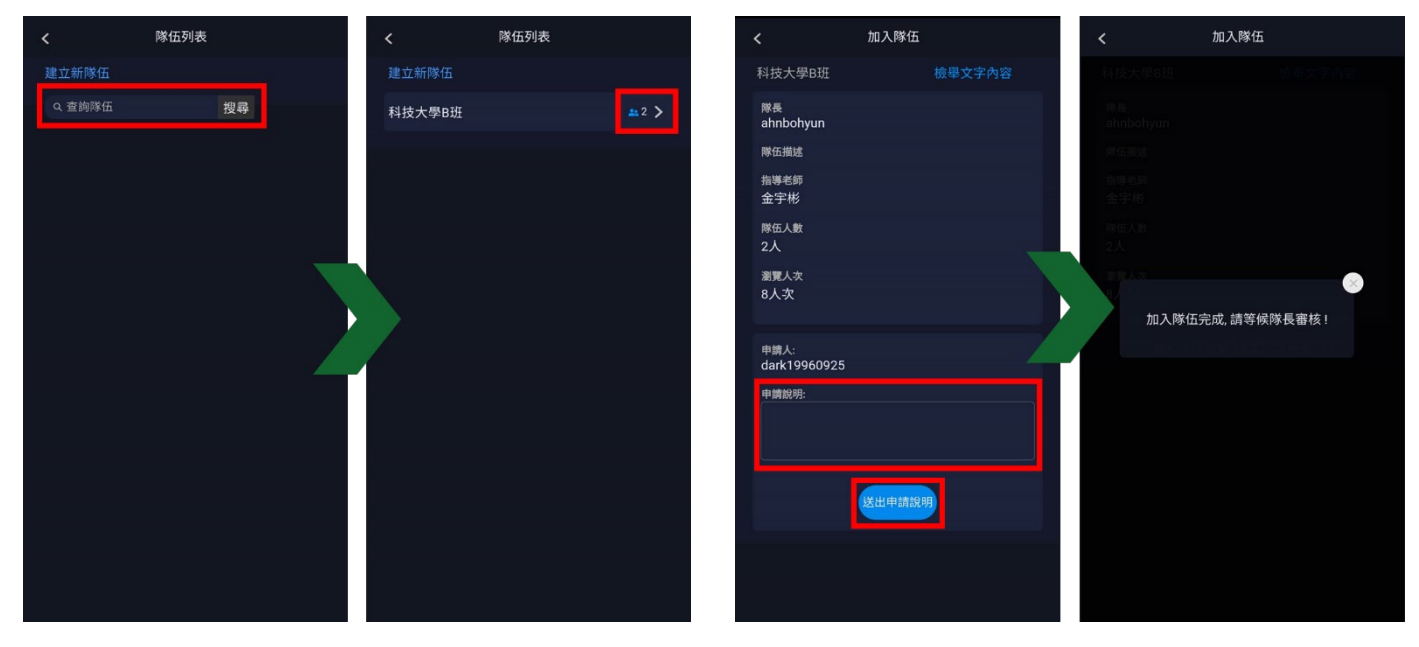

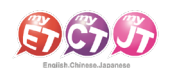

## 電腦版操作流程

### <u>下載/安裝 MyET</u>

- 1. 請至 <u>https://tw.myet.com/MyETWeb/Download.aspx</u>下載安裝最新版 MyET軟體。
- 請務必在比賽前確認已安裝最新版 MyET APP。

| <b>BAR</b>               |             | 🏉 简体中文     | + English 💿                | 日本語 💽 한국어 | 💿 Español |
|--------------------------|-------------|------------|----------------------------|-----------|-----------|
| English.Chinese.Japanese | 產品介紹   購買資訊 | 下載   口語    | 兌比賽 │ 服務支援                 | 合作夥伴   關  | 於艾爾       |
| MyET Wind                | ows         |            | _                          |           |           |
|                          |             |            | 🔊 Down                     | load      |           |
| [+] 基本系統需求               |             |            |                            |           |           |
| MyET Mac                 |             |            |                            |           |           |
| [+] 喜本系統需求               |             |            | <b>É</b> Down              | load      |           |
| MyET iPhor               | ne/iPad     |            |                            |           |           |
|                          |             | 掃瞄 QR Code | 立即前往<br>Available<br>App S | on the    |           |

2. 請登入 MyET,點選右上角「登入/註冊」。

請務必確認所在為「台灣伺服器」。若非,請點選「選擇伺服器」選擇「台灣伺服器」。 ※若無 MyET 帳號,請點「免費申請帳號」。

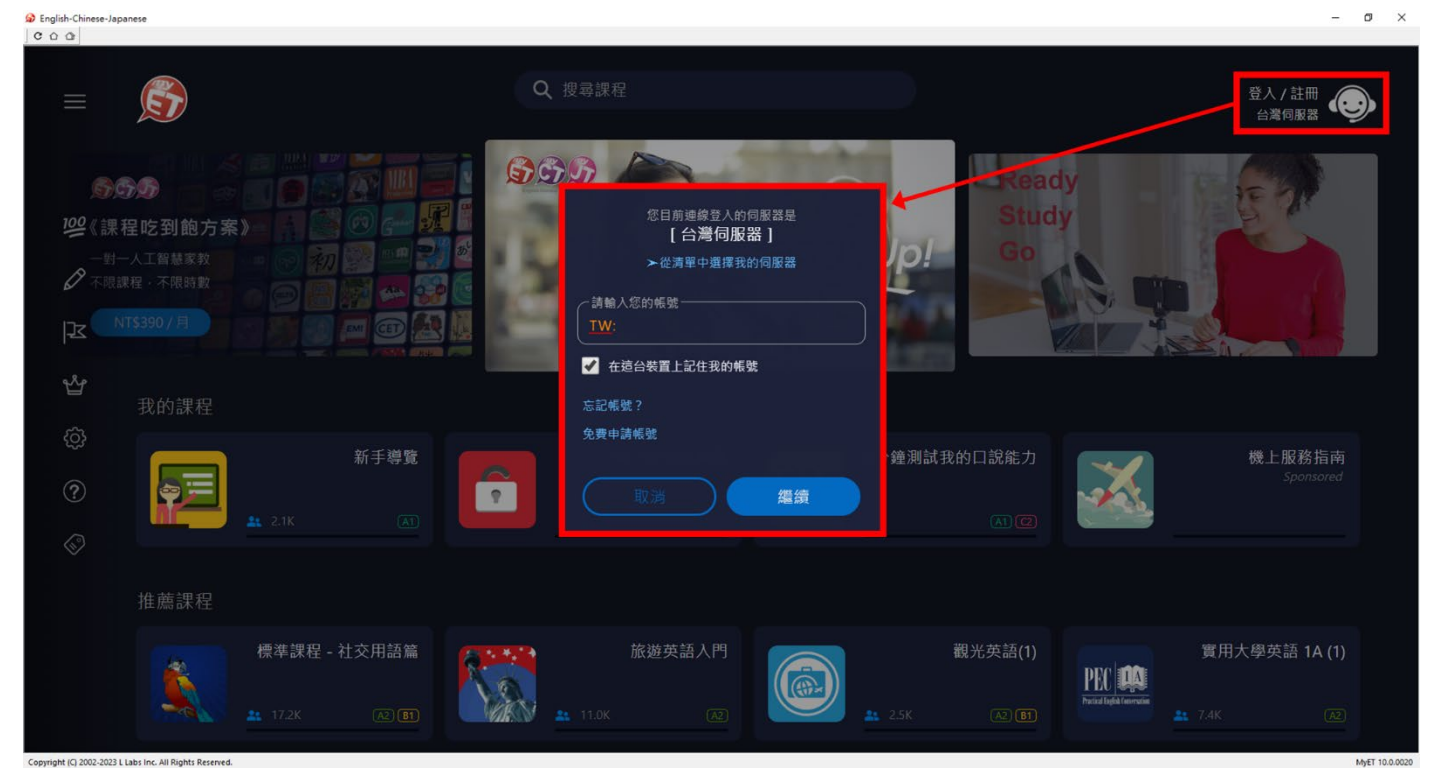

艾爾科技股份有限公司 L Labs Inc. 台北市 10455 中山區松江路 65 號 5 樓 5F, No. 65, Sung-Jiang Rd. Taipei, Taiwan104 Tel:02-2516-1756 Website:<u>http://www.llabs.com</u> Email:<u>support@llabs.com</u>

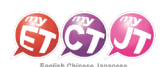

- ø ×

2023 長庚盃 全國大專院校 專業英語口說大賽【隊員加入隊伍】

#### 隊員加入隊伍

(請等隊伍隊長通知完成建立隊伍)

1. 等隊長通知完成建立隊伍,點選「比賽」進入口說大廳。

English-Chinese-Japanese

| COO                |                                      |                 |             |         |                    |                      |                          |                       |
|--------------------|--------------------------------------|-----------------|-------------|---------|--------------------|----------------------|--------------------------|-----------------------|
| ≡                  | Ś                                    |                 | Q、搜尋說       | 程       |                    |                      |                          | 登入/註冊<br>台灣伺服器        |
| \$<br>             | 我的成績<br>作業與班級<br>↓<br>比賽<br>□ □ 雪梓   |                 |             |         | Speak Up           | Ready<br>Study<br>Go |                          |                       |
| ය<br>දරු           | 個人                                   |                 |             |         |                    |                      |                          |                       |
| ?                  | 服務與支援                                | 新手導覽            |             | 輸入課程授權碼 | 6分鐘測<br><b> SP</b> | 试我的口說能力              | N.Y. BRGELS              | 最經典的美式貝果<br>Sponsored |
| Ś                  | 更新情報<br>10.0.0020                    |                 |             |         |                    |                      |                          |                       |
|                    |                                      | 標準課程 - 社交用語篇    |             | 旅遊英語入門  |                    | 觀光英語(1)              | PEC 🛤                    | 實用大學英語 1A (1)         |
| Convright (C) 2002 | 2023 Liabs Inc. All Biohts Reserved. | 17.2K (A2) (B1) | <b>11.0</b> | K (A2)  | 2.5K               | A2 61                | Precisel Light Enversion | 7.4K (A2)             |

 請找到競賽類別中「團體賽」可看到第一場競賽名稱「2023 、長庚盃"全國大專校院護理專業英語口說大 賽 Part 1 【跟讀賽】」點選進入比賽介紹頁面。

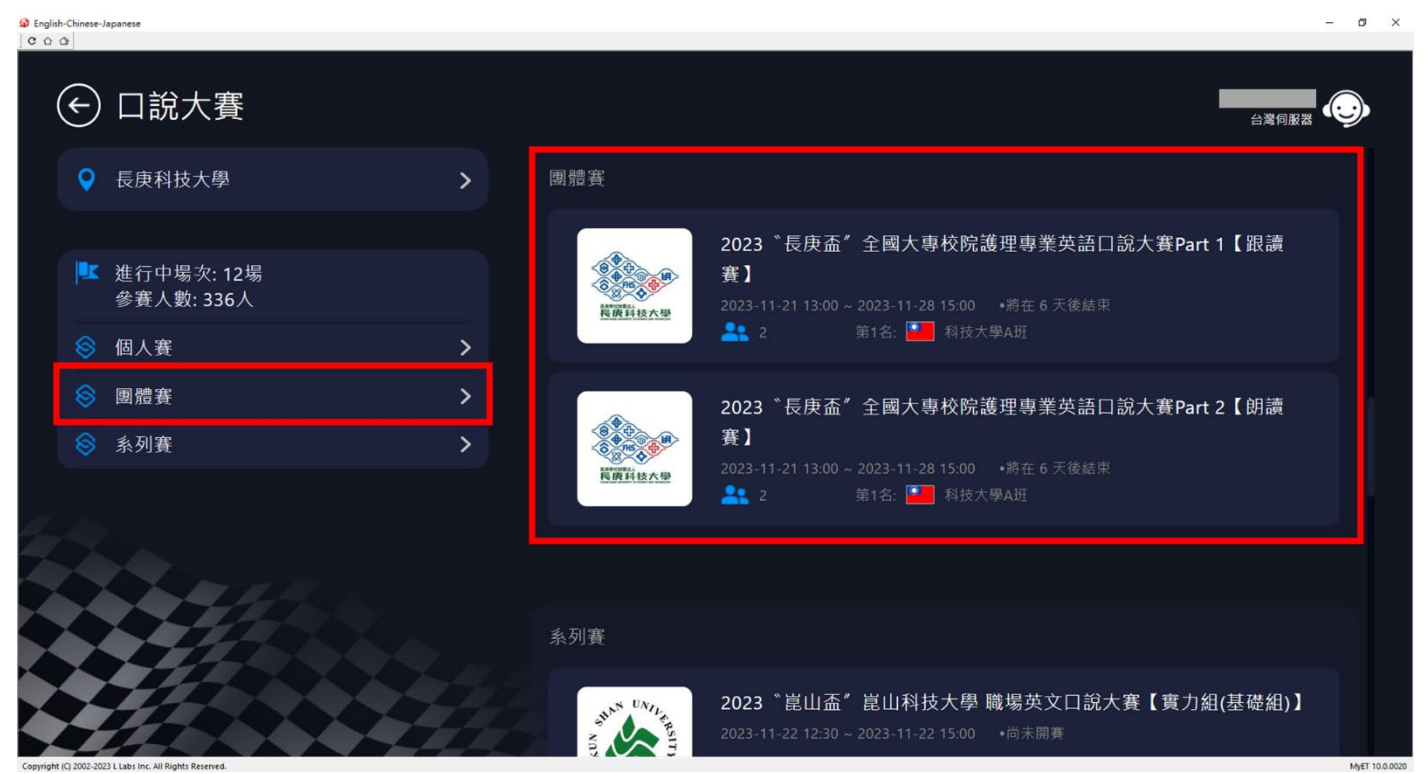

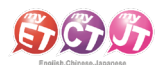

- 在本競賽第一場跟讀賽比賽介紹頁面,點選「隊伍」來加入隊伍,每隊隊長加上隊員共三人。
   若之前有加入過隊伍,但與今年參賽隊伍不同。請點選「離開隊伍」,才能加入新隊伍。
- 要等隊長完成建立隊伍,才可申請加入隊伍。

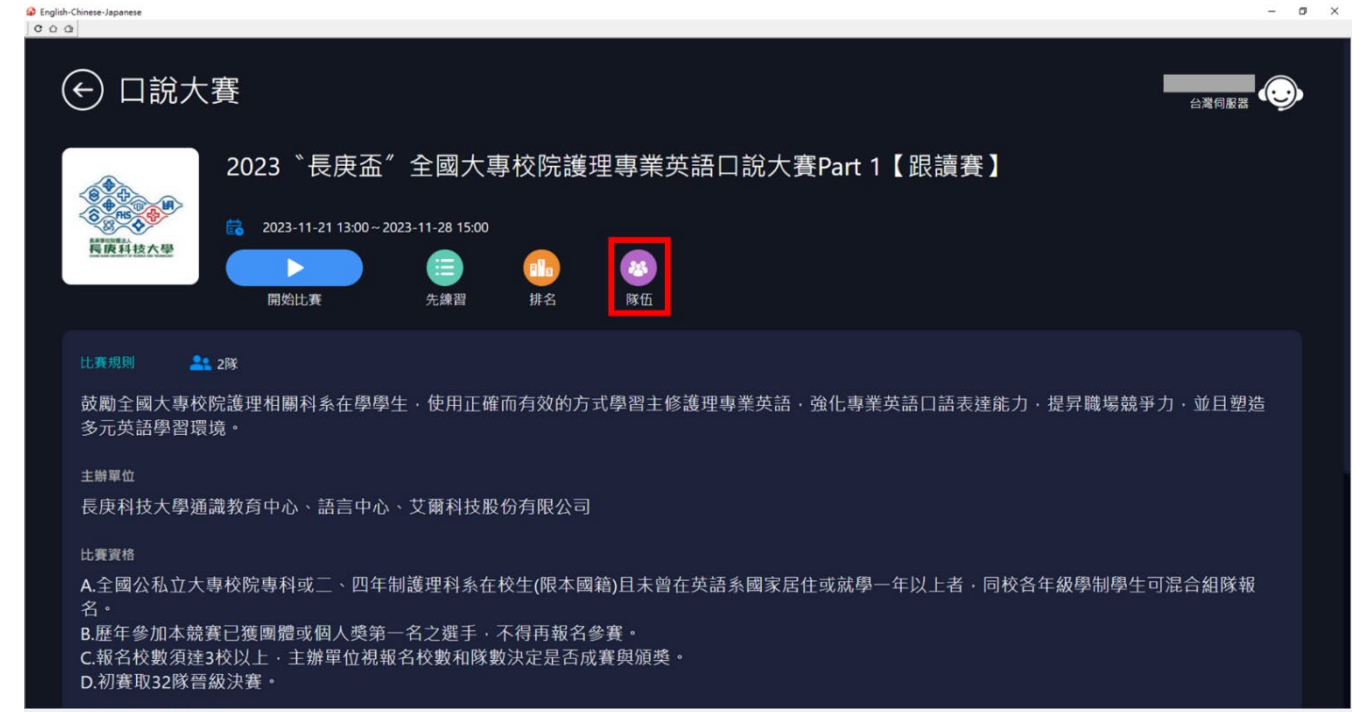

 進入隊伍後,請點選「查詢隊伍」在搜尋欄位中輸入隊長建立的隊伍名稱,找到所屬參賽隊伍後,請點選 隊伍名稱右邊的箭頭,進入隊伍頁面。

| English-Chinese-Japanese     C                          |          |    | - 0 ×          |
|---------------------------------------------------------|----------|----|----------------|
| € 隊伍列表                                                  |          |    |                |
| 建立新隊伍 >                                                 | Q 科技大學B班 | 搜尋 |                |
| 査詢隊伍 >                                                  | 科技大學B班   |    | <b>21</b> 2 >  |
|                                                         |          |    |                |
|                                                         |          |    |                |
|                                                         |          |    |                |
|                                                         |          |    |                |
|                                                         |          |    |                |
| Cancelab (2) 2020. 2020 L Jako Jan Jill Dicket Research |          |    | 144FT 10.00020 |

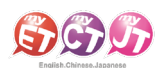

 進入隊伍頁面後,請確認隊伍資訊是否正確,同時填寫申請說明,然後點選「送出申請說明」,等待隊長審 核通過完成加入隊伍。

| CO       | In-Crimese-Japanese       Image: In-Crimese-Japanese |   |                                                 | B ^           |   |
|----------|------------------------------------------------------|---|-------------------------------------------------|---------------|---|
|          | € 加入隊伍                                               |   |                                                 |               |   |
|          | 建立新隊伍                                                | > | 指導老師<br>                                        |               |   |
|          | 查詢隊伍                                                 | > | 並于 <sup>470</sup><br>隊伍人數<br>2人<br>瀏覽人次<br>11人次 |               |   |
|          |                                                      |   | 申請人:<br>LeeKwangSoo<br>申請說明:                    |               |   |
| Copyrigh | t (O 2002-3023 L Labr Inc. All Rights Reserved.      |   | 送出申請說明                                          | MyET 10.0.002 | 0 |

若使用 MyET 有任何疑問,請參閱「常見 FAQ/客服聯繫」。